| Update User Profile                                                                                                    |                                                                                      |  |
|----------------------------------------------------------------------------------------------------|--------------------------------------------------------------------------------------|--|
| Click on the Profile button                                                                                                    | Profile                                                                              |  |
| Select Update<br>Availability                                                                                                    | Update Availability                                                                  |  |
| From here you are able to                                                                                                    | update the following:                                                                |  |
| <ul> <li>Your Status (Busy/Away, Unavailable or Available)</li> <li>Set your Location (Hospital and Ward)</li> <li>Select which Team to login under (if you have a team or multiple teams assigned to your account) and</li> <li>Select which Role you are logging in under (if you have a role or multiple roles assigned to your account)</li> </ul> |                                                                                      |  |
|                                                                                                    | User Availability                                                                    |  |
| Complete the details and                                                                                                    | Status: Available ~                                                                  |  |
| click on the <b>Tick</b>                                                                                                    | Location: ALL ~                                                                      |  |
|                                                                                                    | Team: ALL ~                                                                          |  |
|                                                                                                    | Role: VONE V                                                                         |  |
| Select Update Default<br>Settings                                                                                                    | Update Default Settings                                                              |  |
| Select your preferred                                                                                                    | Update Default Settings                                                              |  |
|                                                                                                    | View: None ~ 🚫                                                                       |  |
|                                                                                                    | AKI Flagged Patients                                                                 |  |
|                                                                                                    | EWS 5+ SRH                                                                           |  |
| down and click on the                                                                                                    | EWS 5+ WORT                                                                          |  |
| Tick to save                                                                                                    | Fraility                                                                             |  |
|                                                                                                    | Recent Discharged<br>Ward View                                                       |  |
|                                                                                                    | This will set the default view that you see when clicking on the <b>Views</b> button |  |
| Select Communication                                                                                                    |                                                                                      |  |
| Methods to add your contact details and select                                                                                                    | Communication Methods                                                                |  |
| alerts                                                                                                    |                                                                                      |  |

| Update User Profile                                                                                                    |                                                                                                    |
|----------------------------------------------------------------------------------------------------|----------------------------------------------------------------------------------------------------|
| Click on <b>Contact Details</b><br>and add any contact<br>details such as Hospital<br>Pager                                                                                               | Communication Communication Methods Contact Details Email: Hospital Pager: 89569                                                                                                    |
| Click on <b>Update</b> to save                                                                                                    | Update                                                                                                    |
| Select <b>Communication</b><br><b>Methods</b> and select the<br>preferred <b>Alert Types</b> for<br>each of the <b>Contact</b><br><b>Details</b> given                                    | Communication         Contact Details         Alert Type       Hospital Pager         Alert       Image: Colspan="2">Contact Details         Reminder       Image: Colspan="2">Contact Details |
| Click on the <b>Close</b><br>dialog cross to save and<br>close                                                                                                    | $\bigotimes$                                                                                                    |
| Click on <b>Change</b><br>Password                                                                                                    | Click on Change Password                                                                                                    |
| Enter your current<br>password in to the<br><b>Current</b> box and then<br>enter your new password<br>in to the <b>New</b> and<br><b>Confirm</b> boxes and then<br>click on <b>Change</b> | Change Password Current: New: Confirm: Change Change Cancel                                                                                                    |